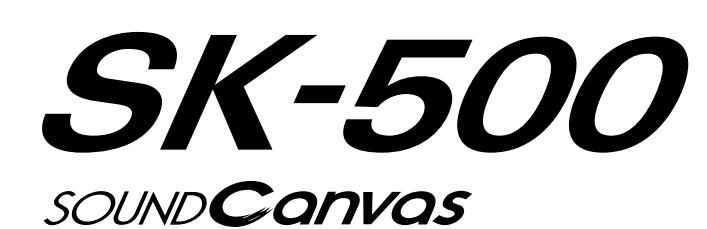

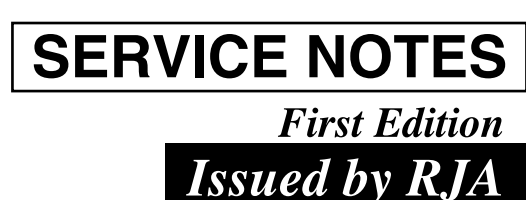

| TABLE OF CONTENTS              | 目次             | Page |
|--------------------------------|----------------|------|
| SPECIFICATIONS                 | 主な仕様           | 1    |
| LOCATION OF CONTROLS           | パネル配置図         | 2    |
| EXPLODED VIEW                  | 分解図            | 3    |
| BLOCK DIAGRAM                  | ブロック図          | 4    |
| PARTS LIST                     | パーツリスト         | 5    |
| IDENTIFYING THE VERSION NUMBER | バージョンナンバーの確認方法 | 6    |
| UPDATING SYSTEM SOFTWARE       | システムのアップデートの方法 | 6    |
| TEST MODE                      | テストモード         | 7    |

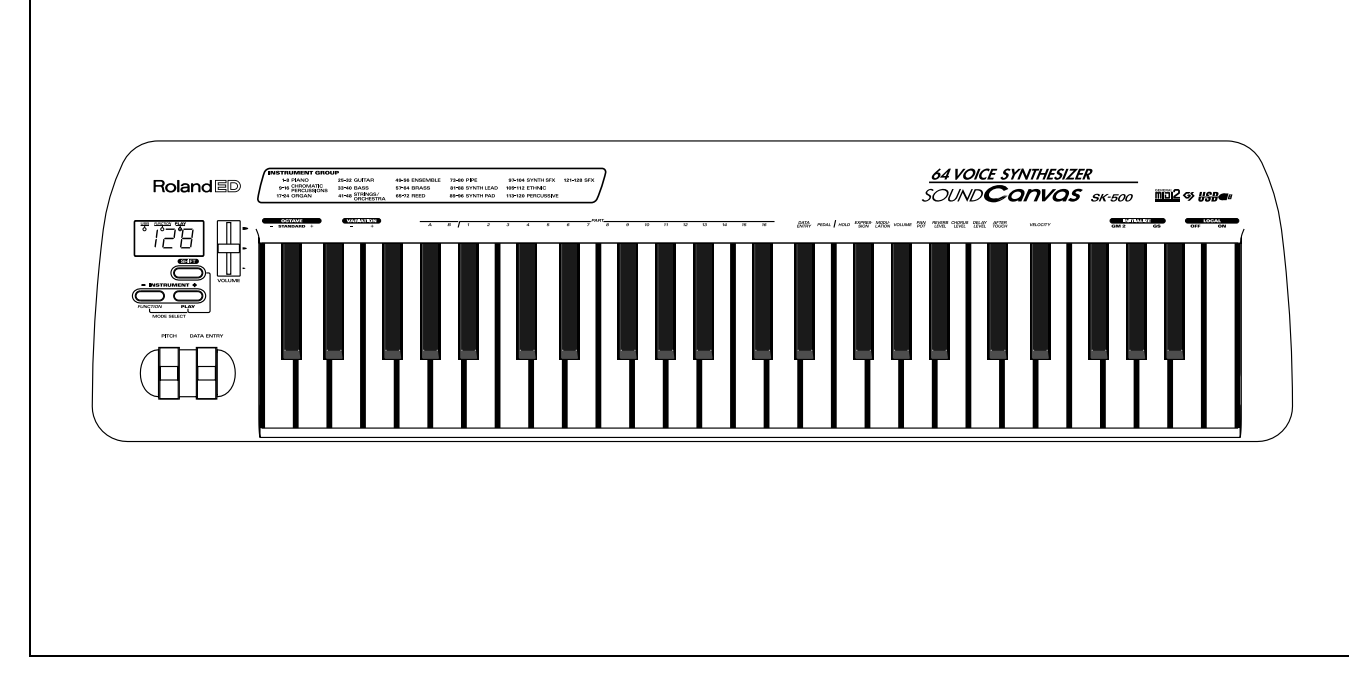

### Copyright © 2000 ROLAND CORPORATION

All rights reserved. No part of this publication may be reproduced in any form without the written permission of ROLAND CORPORATION. 本書の一部、もしくは全部を無断で複写・転載することを禁じます。

## **SPECIFICATIONS**

- SK-500 : Sound Canvas (General MIDI System / GS Format)
- Number of parts 32
- Maximum Polyphony 64 (voices)
- Internal Sounds Sound Maps: 4 (SC-8820, SC-88Pro,

SC-88, SC-55) Preset Sounds: 1608 Drum sound sets: 63 User sounds: ---User drum sound sets: ---

- Effects Reverb (8 types) Chorus (8 types) Delay (10 types) 2 Band Equalizer
- Insertion Effect (64 types) Keyboard
- 49 keys • Display 7 segments 3 digits LED
- Connectors USB connector Serial connector

MIDI OUT connector Audio Input jack (Stereo minia-

ture phone type) Audio Output jack (Stereo miniature phone type) Headphones jack x 2 (Stereo miniature phone type)

• Power Supply

Pedal jack

- Dimensions 33-1/4 (W) x 8-5/16 (D) x 2-7/8 (H) inches
- Adaptor)

6 lbs 3 oz

Owner's Manual English AC Adaptor ACI-120C (#00905756) ACI-230C (#01018312) PSB-1U (#01901578) AC Cord Set 230 VE 1.0 m for PSB-1U AC Adaptor (#01903356) AC Cord Set 240 VA 1.0 m for PSB-1U AC Adaptor (#01903367) EURO Converter Plug ECP01-5A for 230 VE

(#00905234)CD-ROM (#\*\*\*\*\*\*\*) MIDI Cable (#\*\*\*\*\*\*\*) USB Cable (#02239578) Audio Cables

MINI JACK STEREO <--> RCA PIN JACK x2 (#02568289) MINI JACK STEREO <-->

MINI JACK STEREO (#02568290) Pedal Switch DP-2 (#\*\*\*\*\*\*\*)

### • Options

Computer Cable: RSC-15AT (for PC-AT Compatible) **BSC-15API** (for Apple Macintosh)

Pedal Switch: DP-2. DP-6 Expression Pedal: EV-5

\* In the interest of product improvement, the specifications and/or appearance of this unit are subject to change without prior notice.

- DC 9 V (AC Adaptor)
- Power Consumption 500 mA

844 (W) x 210 (D) x 73 (H) mm

• Weight (excluding AC

2.8 kg

 Accessories (#71785801)

#### 主な仕様 SK-500: サウンド・キャンバス (GM システム /GS フォーマット対応) ●パート数 ●付属品 32 取扱説明書 和文 (#71785712) AC アダプター ACI-100C ●最大同時発音数 (#00905756) 64 音 (ボイス) CD-ROM (#\*\*\*\*\*\*\*) ●内蔵音色 MIDI ケーブル (#\*\*\*\*\*\*\*\*) 音色マップ: USB ケーブル (#02239578) オーディオ・ケーブル 4 (SC-8820, SC-88Pro, MINI JACK STEREO <--> SC-88. SC-55) RCA PIN JACK x2 (#02568289) プリセット音色数:1608 MINI JACK STEREO <--> ドラム音色セット:63 MINI JACK STEREO (#02568290) ユーザー音色数 :なし ペダル・スイッチ DP-2 ユーザー・ドラム音色セット: (#\*\*\*\*\*\*\*) なし 保証書 (#40348001) ●エフェクト ●別売品 リバーブ(8種類) コンピューター・ケーブル コーラス(8種類) RSC-15N ディレイ(10 種類) (NEC 9801 シリーズ用) 2 バンド・イコライザー RSC-15AT (PC-AT 互換機用) インサーション・エフェクト RSC-15APL (64 種類) (Apple Macintosh 用) ●鍵盤 MIDI ケーブル MSC-15(1.5 m) 標準鍵盤 49 鍵 MSC-25(2.5 m) (タッチセンス付き) MSC-50(5.0 m) ●ディスプレイ ペダル・スイッチ 7 セグメント 3 桁 LED DP-2

DP-6

EV-5

フット・ペダル

ことがあります。

製品の仕様、および外観は、

改良のため予告なく変更する

●接続端子

USB コネクター シリアル・コネクター MIDI OUT コネクター インプット・ジャック (ステレオ・ミニ・タイプ) アウトプット・ジャック (ステレオ・ミニ・タイプ) ヘッドホン・ジャック×2 (ステレオ・ミニ・タイプ) ペダル・ジャック

### ●電源

DC 9 V ( AC アダプター )

#### ●消費電流

500 mA

#### ●最大外形寸法

844(幅)x 210(奥行)x 73(高さ)mm

### ●質量

2.8 kg (AC アダプター除く)

## LOCATION OF CONTROLS/ パネル配置図

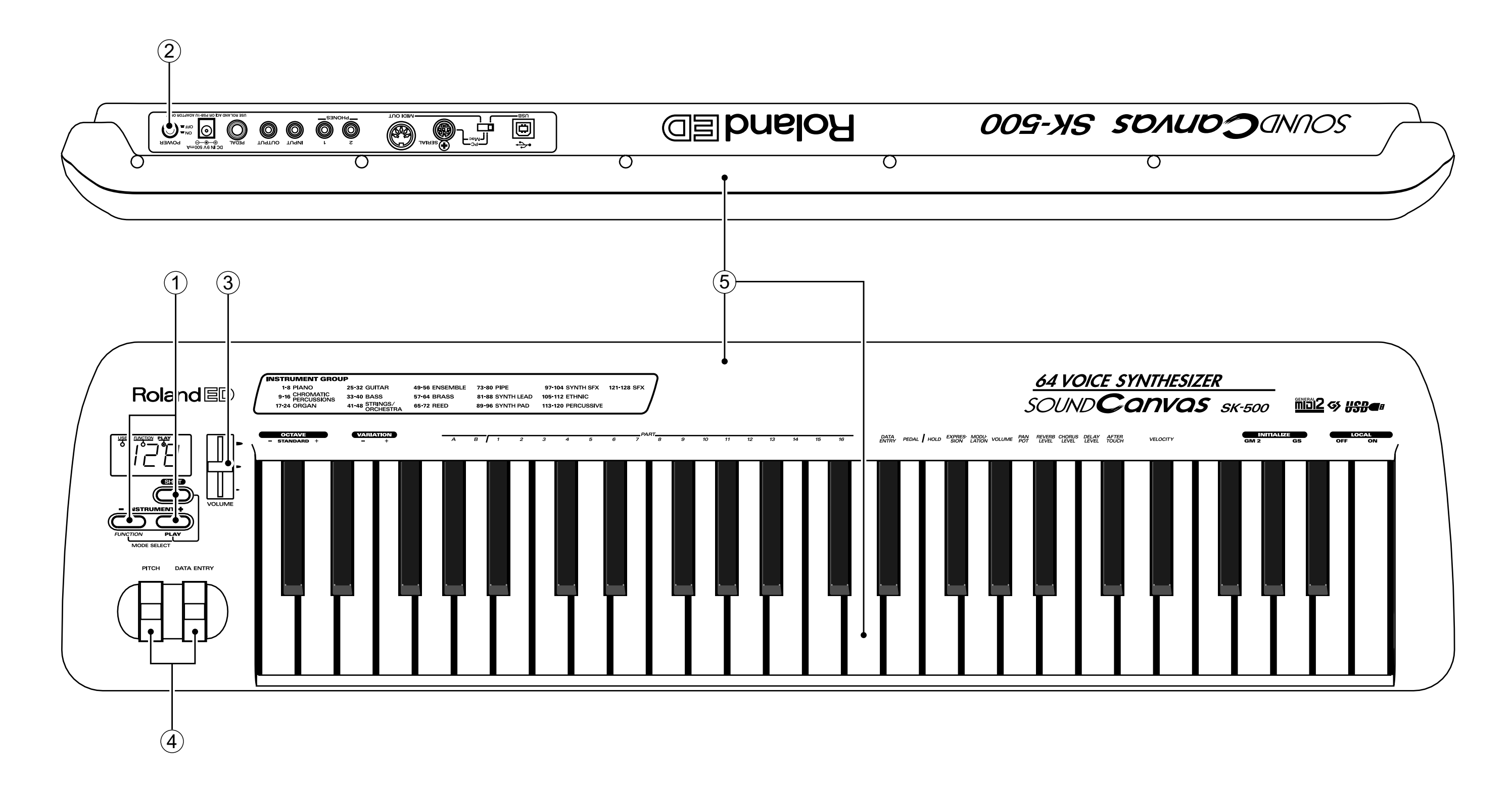

| No. | Part Code | Part Name                 | Qʻty |
|-----|-----------|---------------------------|------|
| 1   | 02457345  | KEYTOP for SERVICE        | 3    |
| 2   | 02457356  | POWER BUTTON for SERVICE  | 1    |
| 3   | 02457367  | SLIDER KNOB for SERVICE   | 1    |
| 4   | 02457334  | WHEELS ASSY               | 1    |
| 5   | 02457390  | EXT.PARTS SET for SERVICE | 1    |

## EXPLODED VIEW/ 分解図

## [Parts]

| No. | Part Code | Part Name                              | Q'ty |
|-----|-----------|----------------------------------------|------|
| 1   | 02457390  | EXT.PARTS SET for SERVICE              | 1    |
| 2   | 02457301  | MAINBOARD ASSY for SERVICE (EXG)       | 1    |
| 3   | 02457312  | PANELBOARD ASSY for SERVICE (W/WIRING) | 1    |
|     |           |                                        |      |

### [Screws]

| No. | Part Code | Part Name                          | Q'ty |
|-----|-----------|------------------------------------|------|
| Α   | 40011301  | SCREW 3x6 BINDING TAPTITE P FE BZC | 11   |
| в   | 40011323  | SCREW 3x10 BINDING TAPTITE P BZC   | 20   |

![](_page_2_Figure_6.jpeg)

#### 

![](_page_3_Figure_2.jpeg)

![](_page_3_Figure_3.jpeg)

### 24 25 26 27 28

![](_page_3_Figure_6.jpeg)

## PARTS LIST/ パーツリスト

| SAFETY PRECAUTIONS:<br>The parts marked △ have<br>safety-related characteristics.<br>Use only listed parts for<br>replacement.<br>安全上の注意:<br>△ が付いている部品は、安全<br>上特別な規格でつくられたものです。<br>交換の際は、注意をよく読み、<br>指定された部品番号以外の部<br>品は使わないようにして下さい。<br>NOTE:The parts marked # are new | SAFETY PRECAUTIONS:         The parts marked △ have safety-related characteristics. Use only listed parts for replacement.         QTY       PART NUMBER       DESCRIPTION       MODEL NUMBER         Ex.       10       22575241       Sharp Key       C-20/50         T5       2247017300       Knob (orange)       DAC-15D         Failure to completery fill the above items with correct number and description will result in delayed or even undelivered replacement.         パーツ発注に関するお願い         オーダーシートには、必ず下記の4項目は正確に記入して下さい。(例外は除く) <u>必要数</u> パーツナンバー       品       名       使用機種         例)       10       22575241       Sharp key       C-20/50         15       2247017300       Knob (orange)       DAC-15D         6月)       10       22575241       Sharp key       C-20/50         15       2247017300       Knob (orange)       DAC-15D         もし記入漏れ、誤記等がある場合、必要部品が発送出来なかったり、大幅な遅れの原因になります。       ご協力をお願いします。 |
|----------------------------------------------------------------------------------------------------|----------------------------------------------------------------------------------------------------|
| 注意:#が付いた部品は新規部品                                                                                                    | (minuta parts)<br>です。                                                                                                    |
| DSB> DSP BOARD<br>JB> JACK BOARD                                                                                                    | MSB> MEMORY SWITCH BOARD PB> POWER BOARD<br>JJB> INPUT JACK BOARD PS1B> PS1 BOARD                                                                                                    |

## CASING / ケース

| ASING / ケース |                 |                                   | Q'ty |
|-------------|-----------------|-----------------------------------|------|
| # (         | 02457390        | EXT.PARTS SET for SERVICE         | 1    |
|             | "EXT.PART S     | SET" includes the following parts |      |
| ł           | 補修用 EXT.P       | ART SET は、以下のパーツを含みます。            |      |
|             | * * * * * * * * | TOP CASE                          | 1    |
|             | * * * * * * * * | BOTTOM CASE                       | 1    |
|             | * * * * * * * * | KEYBOARD ASSY CSK49-1             | 1    |

### KNOB, BUTTON / つまみ、ボタン

|   | ,        |                          |   |
|---|----------|--------------------------|---|
| # | 02457345 | KEYTOP for SERVICE       | 3 |
| # | 02457356 | POWER BUTTON for SERVICE | 1 |
| # | 02457367 | SLIDER KNOB for SERVICE  | 1 |
|   |          |                          |   |

### Bender Unit / ベンダーユニット

|--|--|--|--|

## PWB ASSY / 基板完成品

| # E 02457301 | MAIN BOARD ASSY for SERVICE (EXG)       | 1 |
|--------------|-----------------------------------------|---|
| # 02457312   | PANEL BOARD ASSY for SERVICE (W/WIRING) | 1 |

## SCREW / ねじ類

| 40011301 | SCREW 3x6  | BINDING TAPTITE P FE BZC | 1 |
|----------|------------|--------------------------|---|
| 40011323 | SCREW 3x10 | BINDING TAPTITE P BZC    | 1 |

## PACKING / 梱包材

| # | 02457289 | PAD ACCESSORY BOX for SER | VICE     | 1 |
|---|----------|---------------------------|----------|---|
| # | 02457290 | PAD ADAPTOR for SERVICE   |          | 1 |
| # | 02457267 | PAD L for SERVICE         |          | 1 |
| # | 02457278 | PAD R for SERVICE         |          | 1 |
| # | 02450945 | PACKING CASE              | JAPANESE | 1 |
| # | 02450978 | PACKING CASE              | ENGLISH  | 1 |
|   |          |                           |          |   |

| ACCE        | ESSORIES    | (STANDARD) / 標準付属品                 |                        |
|-------------|-------------|------------------------------------|------------------------|
| #           | 71785712    | OWNER'S MANUAL                     | JAPANESE               |
| #           | 71785801    | OWNER'S MANUAL                     | ENGLISH (Inc. FRE      |
| $\triangle$ | 00905756    | AC ADAPTOR                         | ACI-100C               |
| $\triangle$ | 00905767    | AC ADAPTOR                         | ACI-120C               |
| ⚠           | 01018312    | AC ADAPTOR                         | ACI-230C               |
| ⚠           | 01901578    | AC ADAPTOR                         | PSB-1U UNIVERSA        |
|             | Note: 'AC A | DAPTOR PSB-1U UNIVERSAL' doe       | es not includes the fo |
|             | Pleas       | e order these parts independently. |                        |
|             | 注意 : 補修用    | 月AC ADAPTOR PSB-1U UNIVERSAL は、    | 下記の AC CORD SET        |
|             | 必要な         | よ場合は、別途オーダー願います。                   |                        |
| ⚠           | 01903356    | AC CORD SET                        | 230 VE 1.0M for PS     |
| ⚠           | 01903367    | AC CORD SET                        | 240 VA 1.0M for PS     |
| $\triangle$ | 00905234    | EURO CONVERTER PLUG                | ECP01-5A (PLUG f       |
| #           | ******      | DRIVER CD ROM                      | JAPANESE               |
| #           | ******      | DRIVER CD ROM                      | ENGLISH                |
| #           | ******      | MIDI CABLE 1.8m                    | DIN 5M TO DIN 5M       |
|             | 02239578    | USB CONNECT CORD 2m                | YAF11-0791             |
| #           | 02568289    | AUDIO CABLE                        | MINI JACK STERE        |
| #           | 02568290    | AUDIO CABLE                        | MINI JACK STERE        |
|             | ******      | PEDAL SWITCH                       | DP-2                   |
|             | 40348001    | 保証書                                | (JAPAN ONLY)           |

1

|                           | 1 |
|---------------------------|---|
| ENCH/GERMANY/ITALY/SPAIN) | 1 |
|                           | 1 |
|                           | 1 |
|                           | 1 |
| SAL                       |   |
| ollowing AC Cord Set.     |   |
| 7 * ~ 3 * 4 /             |   |
| こを含みません。                  |   |
| SB-1U                     | 1 |
| SB-1U                     | 1 |
| for 230 VE)               | 1 |
|                           | 1 |
|                           | 1 |
| Μ                         | 1 |
|                           | 1 |
| EO <> RCA PIN JACK x2     | 1 |
| EO <> MINI JACK STEREO    | 1 |
|                           | 1 |
|                           | 1 |

## **IDENTIFYING THE VERSION NUM-**BERS

1. Turn on the power by pressing the [SHIFT] button.

## バージョンナンバーの確認方法

1. [SHIFT] ボタンを押しながら、本体の電源を入れます。

![](_page_5_Picture_5.jpeg)

The "PLAY" indicator comes on.

Within five seconds after power-on, press the [SHIFT] button once again and the [PLAY (+)] button in this order

2. The "USB" indicator comes on. The numeral displayed at this time is the ROM version number of the CPU

"PLAY" のインジケータが点灯します。 電源を入れてから 5 秒以内に [SHIFT] ボタンを 1 回と、[PLAY (+)] ボタンの順に押します。

2. "USB" のインジケータが点灯します。 この時に表示される数字が CPU の ROM バージョンナンバーです。

![](_page_5_Picture_11.jpeg)

Version 1.00 is displayed like this.

- 3. Pressing the [PLAY (+)] button turns on the "FUNCTION" indicator. The numeral displayed at this time is the ROM version number of the program.
- 3. [PLAY (+)] ボタンを押すと "FUNCTION" のインジケータが点灯しま す。この時に表示される数字がプログラムの ROM バージョンナン

バージョン 1.00 は、このように表示されます。

バージョン 1.01 は、このように表示されます。

![](_page_5_Picture_15.jpeg)

Version 1.01 is displayed like this.

4. Pressing the [PLAY (+)] button turns on the "PLAY" indicator. The numeral displayed at this time is the ROM version number of the USB controller.

4. [PLAY (+)] ボタンを押すと "PLAY" インジケータが点灯します。 この時に表示される数字が USB コントローラの ROM バージョンナン バーです。

![](_page_5_Picture_19.jpeg)

Version 1.00 is displayed like this.

6

When you have checked each version number, turn off the power.

バージョン 1.00 は、このように表示されます。 バージョンナンバーの確認が完了しましたら、本体の電源を切ってく ださい。

## **UPDATING SYSTEM SOFTWARE**

- Necessary materials
- SK-500 and AC adaptor
- Windows computer (PC98 series cannot be used.)
- MIDI sequence software which operates on Windows
- Serial connection cable RSC-15AT (MINI-DIN 8-pin/D-sub 9-pin)
- Update CD-ROM for upgrading versions (#17041019)
- They contain memory erase data and data (SK500\_\*\*.MID) divided
- into 32 SMF data.

| -                                                                                                    |                                                                                                    |                                                                                                    |                                                                                                    |  |  |
|----------------------------------------------------------------------------------------------------|----------------------------------------------------------------------------------------------------|----------------------------------------------------------------------------------------------------|----------------------------------------------------------------------------------------------------|--|--|
| Disk #1                                                                                                    |                                                                                                    | Disk #2                                                                                                    |                                                                                                    |  |  |
| ERASE.MID<br>SK500_00.MID<br>SK500_01.MID<br>SK500_02.MID<br>SK500_03.MID<br>SK500_04.MID<br>SK500_05.MID<br>SK500_07.MID<br>SK500_07.MID | SK500_08.MID<br>SK500_09.MID<br>SK500_10.MID<br>SK500_11.MID<br>SK500_12.MID<br>SK500_13.MID<br>SK500_14.MID<br>SK500_15.MID | SK500_16.MID<br>SK500_17.MID<br>SK500_18.MID<br>SK500_20.MID<br>SK500_21.MID<br>SK500_22.MID<br>SK500_23.MID | SK500_24.MID<br>SK500_25.MID<br>SK500_26.MID<br>SK500_28.MID<br>SK500_28.MID<br>SK500_29.MID<br>SK500_30.MID<br>SK500_31.MID |  |  |

### Settings

- 1. Set the changeover switch on the rear of the SK-500 CPU to "PC."
- 2. Connect the serial port of a Windows computer and the SK-500 serial terminal using the serial connection cable.
- 3. After booting the computer, copy all files contained on the update data disk to the appropriate working directory on the computer is hard disk.
- 4. Start the computer's sequence software.
- 5. Open the properties of Start -> Setting -> Control Panel -> Multimedia in this order and set the MIDI output (single equipment) settings to Roland Serial MIDI Out A from the MIDI tab.
- 6. As occasion demands, also set the MIDI port settings of the MIDI sequence software to Roland Serial MIDI Out A in the same manner.

| Caution:<br>About 15 minutes are required to send all update data from the<br>sequencer. | 注意<br>う |
|------------------------------------------------------------------------------------------|---------|
| If the following states occur in the computer being updated, an error will occurs.       | 7<br>ב  |
| So, it is recommended that the computer be reset in advance.                             | 3       |
| 1. The power saving mode is entered by the power management                              | 1       |
| function.                                                                                | 2       |
| 2. The screen saver moves.                                                               | 3       |
| 3. Another application is operated while updating is in progress.                        |         |

### Operating Procedure

The "PLAY" indicator comes on.

1. Turn on the power switch of the SK-500 by pressing the [SHIFT] button.

![](_page_5_Picture_43.jpeg)

2. Within five seconds after power-on, press the [SHIFT] button three

times and the [PLAY (+)] button in this order.

![](_page_5_Picture_46.jpeg)

The LED displays "U" and the program memory enters the initialization wait state.

す。

![](_page_5_Picture_49.jpeg)

S S

# システムのアップデートの方法

・ SK-500 本体と AC アダプター Windows コンピュータ (PC98 シリーズは不可)

- ・ Windows 上で動作する MIDI シーケンスソフト
- ・ シリアル接続ケーブル
- ・アップデート用 CD-ROM (P/No.17041019)
- ・ メモリ消去用データ (ERASE.MID) と 32 の SMF データに分割された データ (SK500\_\*\*.MID) が入っています。

|                                                                                                    | -                                                                                                    |                                                                                                    |                                                                                                    |
|----------------------------------------------------------------------------------------------------|----------------------------------------------------------------------------------------------------|----------------------------------------------------------------------------------------------------|----------------------------------------------------------------------------------------------------|
| Disk #1                                                                                                    |                                                                                                    | Disk #2                                                                                                    |                                                                                                    |
| ERASE .MID<br>SK500_00 .MID<br>SK500_01 .MID<br>SK500_02 .MID<br>SK500_03 .MID<br>SK500_05 .MID<br>SK500_06 .MID<br>SK500_07 .MID | SK500_08.MID<br>SK500_09.MID<br>SK500_10.MID<br>SK500_11.MID<br>SK500_12.MID<br>SK500_13.MID<br>SK500_14.MID<br>SK500_15.MID | SK500_16.MID<br>SK500_17.MID<br>SK500_18.MID<br>SK500_20.MID<br>SK500_20.MID<br>SK500_21.MID<br>SK500_22.MID<br>SK500_23.MID | SK500_24.MID<br>SK500_25.MID<br>SK500_26.MID<br>SK500_27.MID<br>SK500_28.MID<br>SK500_29.MID<br>SK500_30.MID<br>SK500_31.MID |

### 機材の設定について

1. SK-500 本体背面の切り替えスイッチを、"PC" 側に合わせます。 2. Windows コンピュータのシリアルポートと SK-500 の SERIAL 端子 をシリアル接続ケーブルで接続します。

3. コンピュータを起動した後、アップデート用データディスクに含ま れる全てのファイルをコンピュータのハードディスク上の適当な作 業用ディレクトリにコピーしてください。

4. コンピュータのシーケンスソフトを起動します。

5. スタート 設定 コントロールパネル マルチメディアのプロパ ティを開き、MIDI のタブから MIDI 出力(単一の機器)の設定を Roland Serial MIDI Out A にします。

6. 必要に応じて MIDI シーケンスソフトの MIDI ポート設定も同様に Roland Serial MIDI Out A に合わせます。

シーケンサから全ての更新データを送るのに 15 分ほどかかります。 マップデート作業中のコンピュータにおいて以下の状態が発生すると、 エラーが発生し易くなるのであらかじめ解除しておくことを推奨しま

電源管理機能によって省電力モードになること。 . スクリーンセーバが動くこと。 . アップデート作業中に別のアプリケーションを動かすこと。

アップデート方法 1. [SHIFT] ボタンを押しながら、本体の電源スイッチを入れます。

"PLAY" インジケータが点灯します。

2. 電源を入れてから 5 秒以内に [SHIFT] ボタンを 3 回と [PLAY (+)] ボタンの順に押します。

![](_page_5_Picture_73.jpeg)

LED は "U" を表示してプログラムメモリの初期化待機状態になりま

- 3. After opening the (erase.mid) file on the computer, close it.
- 3. コンピュータで (erase.mid) ファイルをプレイ後、停止させます。

ER (Error) 3: Memory write failed.

![](_page_6_Picture_4.jpeg)

- The LED displays "E" and erasing of the program memory starts. Fifteen minutes are required to erase it.
- 4. After erasure is completed, "r" is displayed.

LED は "E" を表示して、プログラムメモリの消去が始まります。 消去には約 15 秒かかります。

この状態になれば新しいデータを送ることができます。

5. 32 個のアップデート用 SMF データをファイルの番号順に連続して

データ受信中は左の桁の LED の "r" が細かく点滅します。

6. 全てのデータの送信が完了すると "Fin" の表示が出ます。

4. 消去完了後に "r" が表示されます。

プレイさせます。

![](_page_6_Picture_9.jpeg)

- When this state is entered, new data can be sent.
- Continuously play 32 update SMF data items in the order of file numbers.
  - \_
- While data are being received, "r" finely blinks on the LED in the column on the left.
- 6. When all data have been sent, "Fin" is displayed.

![](_page_6_Picture_15.jpeg)

7. This completes updating.

Turn on the power of the SK-500 again to check its operation.

• Error Display while Updating

While update data are being sent or after completion of sending, error messages may be displayed.

Since each message indicates the state in which updating failed, redo it from the beginning.

7. 以上でアップデート作業は完了です。
 本体の電源を再度入れて直して、本体の動作確認を行ってください。

アップデート作業中のエラー表示について アップデートのデータ送信中あるいは送信完了後にエラーメッセージが 表示される場合があります。 いずれもアップデートが失敗した状態ですので、最初からやり直してく ださい。

![](_page_6_Picture_23.jpeg)

ER (Error) 1: Memory was not recognized correctly.

ER1: メモリが正しく認識されませんでした。

![](_page_6_Picture_26.jpeg)

ER (Error) 2: Memory erase failed.

![](_page_6_Picture_29.jpeg)

ER (Error) 5: An error occurred in serial communication.

ER (Error) 4: An error was detected in the checksum of received data.

### **TEST MODE**

### Necessary materials

- SK-500 and AC adaptor
- Computer Test Cable (P/No.17049906)
- Pedal DP-2/6
- Headphones or Monitor Speaker, Speaker connection cable

#### Note:

This test mode does not include the USB and MIDI operation tests.

Connect the USB and MIDI cables in the normal operating state to check each operation.

### • How to Enter the Test Mode

1. Set the changeover switch on the rear of the SK-500 to "Mac".

![](_page_6_Picture_42.jpeg)

2. Turn on the power switch of the SK-500 by pressing the [SHIFT] button.

If the position of the changeover switch is set to other than "Mac", all LEDs come on and go off repeatedly. At that time, reset the position to "Mac".

3. The LED of the "PLAY" indicator comes on.

Subsequently, within five seconds :

- 1. Press the [SHIFT] button twice.
- 2. The [PLAY (+)] button once.
- Immediately after the SK-500 enters the test mode, the CPU version number is displayed. The "USB" indicator comes on.

![](_page_6_Picture_50.jpeg)

ER2: メモリの消去に失敗しました。

ER3: メモリの書き込みに失敗しました。

![](_page_6_Picture_53.jpeg)

ER4: 受信データのチェックサムで誤りが検出されました。

![](_page_6_Picture_55.jpeg)

ER5: シリアル通信でエラーが発生しました。

## テストモード

必要な機材

- ・ SK-500 本体と AC アダプター
- ・ PC テストケーブル (P/No.17049906)
- ・ ペダル (DP-2/6)
- ヘッドホンまたは、モニタースピーカーと接続ケーブル

#### 注意:

本テストモードには USB と MIDI の動作テストは含まれません。 通常の使用状態で接続して動作確認を行ってください。

### テストモードに入る方法

1. 本体背面の切り替えスイッチを "Mac" 側に設定しま す。

2. [SHIFT] ボタンを押しながら、本体の電源スイッチ を入れます。

この時切り替えスイッチのポジションが "Mac" 側以外になっている と、LED は全点灯と消灯を繰り返します。 その時は、"Mac" 側に設定し直してください。

### 3. "PLAY" インジケータの LED が点灯します。

![](_page_6_Figure_70.jpeg)

続いて5秒以内に、 1.[SHIFT]ボタンを2回押します。 2.[PLAY (+)]ボタンを1回押します。

### 4. テストモードに入った直後は、CPU バージョンが表示 されます。

"USB" のインジケータが点灯します。

program.

The numeral displayed at this time is the ROM version number of the CPU.

この時に表示される数字が CPU の ROM バージョンナンバーです。

### 8. LED Test

sequentially

"PLAY" indicators blink.

Pressing the [PLAY (+)] button enters the LED test.

8. LED テスト [PLAY (+)] ボタンを押すと LED のテストに入ります。

![](_page_7_Picture_6.jpeg)

![](_page_7_Picture_8.jpeg)

Even if the error is displayed, you can proceed to the next test by simultaneously pressing the [FUNCTION (-)] and [PLAY (+)] buttons.

Pressing the [SHIFT] button from this display turns on all LED segments

When this step is terminated, each of the "USB", "FUNCTION" and

#### 9. Switch/Wheel/Pedal Test

1. Press the [SHIFT] button.

tons.

10. Serial Interface Test

3. Press the [PLAY (+)] button.

Pressing the [PLAY (+)] button enters the operation function test. The first display is as follows:

![](_page_7_Picture_12.jpeg)

![](_page_7_Picture_13.jpeg)

When all checks are OK, "H" is displayed and each of the "USB", "FUNC-TION" and "PLAY" indicators blink.

step by simultaneously pressing the [FUNCTION (-)] and [PLAY (+)] but-

Pressing the [PLAY (+)] button enters the serial interface test.

ます。

![](_page_7_Picture_17.jpeg)

Version 1.00 is displayed like this.

"FUNCTION" indicator.

バージョン 1.00 の場合は、このように表示されます。

### 5. [PLAY (+)] ボタンを押すと "FUNCTION" のインジ ケータが点灯します。

この時に表示される数字がプログラムの ROM バージョンナンバーで す。

![](_page_7_Picture_22.jpeg)

Version 1.01 is displayed like this.

### 6. Pressing the [PLAY (+)] button turns on the "PLAY" indicator.

5. Pressing the [PLAY (+)] button turns on the

The numeral displayed at this time is the ROM version number of the

The numeral displayed at this time is the ROM version number of the USB controller.

バージョン 1.01 の場合は、このように表示されます。

### 6. [PLAY (+)] ボタンを押すと "PLAY" インジケータが 点灯します。

この時に表示される数字が USB コントローラの ROM バージョンナン バーです。

![](_page_7_Picture_29.jpeg)

Version 1.00 is displayed like this.

### 7. Device Test

Pressing the [PLAY (+)] button performs device self diagnosis. If all the devices operate normally, "d" is displayed and each of the "USB", "FUNCTION" and "PLAY" indicators blink.

### 7. デバイステスト

になります。

[PLAY (+)] ボタンを押すとデバイスの自己診断を行います。 全て正常に動作していれば "d" が表示され、"USB" "FUNCTION" "PLAY"の各インジケータが点滅します。

もし正常に動作していないデバイスがあれば以下のようなエラー表示

バージョン 1.00 の場合は、このように表示されます。

![](_page_7_Picture_35.jpeg)

If there is a device which is not operating, the following error is displayed.

2: XP Chip (IC3) 1: Flash ROM (IC5) 3: XP DRAM (IC10) 4: LSP Chip (IC4) 5: LSP DRAM (IC11) 6: Wave ROM1 (IC7) 7: Wave ROM2 (IC8) 8: USB (IC2)

Even if the error is displayed, you can proceed to the next test by simultaneously pressing the [FUNCTION (-)] and [PLAY (+)] buttons エラーが表示された場合でも、[FUNCTION (-)] ボタンと [PLAY (+)] ボタンを同時に押すと次のテストに進むことが出来ます。

![](_page_7_Picture_41.jpeg)

![](_page_7_Picture_43.jpeg)

この表示から [SHIFT] ボタンを押すと LED 全てのセグメントが1つづ つ点灯していきます。 終了すると "USB" "FUNCTION" "PLAY" の各インジケータが点滅します。

![](_page_7_Picture_45.jpeg)

全てのチェックが完了しなくても [FUNCTION (-)] ボタンと [PLAY (+)] ボタンを同時に押すと次のテストに進むことが出来ます。

### 9. スイッチ / ホイール / ペダルテスト

[PLAY (+)] ボタンを押すと操作機能のテストに入ります。 最初の表示は以下のようになっています。

![](_page_7_Picture_49.jpeg)

以下の操作を実行してください。(実行順は任意) 各操作に対応して LED が消灯していきます。 1.[SHIFT] ボタンを押す。 2.[FUNCTION(-)] ボタンを押す。 3.[PLAY(+)] ボタンを押す。

- 4.PITCH ホイールを上下いっぱいに操作する。
- 5.DATA ENTRY ホイールを上下いっぱいに操作する。
- 6.PEDAL ジャックにホールドペダルを接続して ON/OFF する。
- 全てのチェックが OK なら "H" が表示され "USB" "FUNCTION" "PLAY" の各インジケータが点滅します。

![](_page_7_Picture_55.jpeg)

全てのチェックが完了しなくても [FUNCTION (-)] ボタンと [PLAY (+)] ボタンを同時に押すと次のテストに進むことが出来ます。

### 10.シリアルインターフェイステスト

[PLAY (+)] ボタンを押すとシリアルインターフェイスのテストに入り

 The display changes in accordance with the position of the changeover switch on the rear (initially, "P3" might have been displayed).

![](_page_8_Figure_2.jpeg)

![](_page_8_Picture_3.jpeg)

2. Then, the serial input/output check is performed. Connect the serial check jig to the serial terminal.

If correct operation is performed, "o" is displayed in the column on the right.

Also, each of the "USB", "FUNCTION" and "PLAY" indicators blink.

次にシリアル入出力のチェックを行います。
 シリアルチェック治具を、シリアル端子に接続してください。
 正しく動作していれば右側の桁に "o" が表示されます。
 また "USB" "FUNCTION" "PLAY" の各インジケータが点滅します。

Even if you have not completed all checks, you can proceed to the next step by simultaneously pressing the [FUNCTION (-)] and [PLAY (+)] buttons. 全てのチェックが完了しなくても [FUNCTION (-)] ボタンと [PLAY (+)] ボタンを同時に押すと次のテストに進むことが出来ます。

発音を確認するためにスピーカまたはヘッドホンを使用してくださ

[PLAY (+)] ボタンを押すとサウンドテストに入ります。

### 11. Sound Test

Pressing the [PLAY (+)] button enters the sound test. Use speakers or headphones to check the sound.

![](_page_8_Picture_13.jpeg)

11.サウンドテスト

1. Pressing the [SHIFT] button enables you to hear a sine wave only from the left (L) channel.

Check the sound volume and quality.

1. [SHIFT] ボタンを押すと左 (L) チャンネルだけからサイン波が聞こ えます。

音量と音質をチェックしてください。

![](_page_8_Picture_18.jpeg)

- Then, pressing the [SHIFT] button enables you to hear a sine wave only from the right (R) channel.
   Check the sound volume and quality.
- 次に、[SHIFT] ボタンを押すと右(R) チャンネルだけからサイン波 が聞こえます。
   音量と音質をチェックしてください。

![](_page_8_Picture_21.jpeg)

 Subsequently, pressing the [SHIFT] button enables you to hear sine waves from both the left and right (L/R) channels. Check the sound volume and quality. When you proceed to this step, each of the "USB", "FUNCTION" and "PLAY" indicators blink. さらに、[SHIFT] ボタンを押すと左右 (L/R) 両チャンネルからサイン波が聞こえます。
 音量と音質をチェックしてください。
 ここまで進むと "USB" "FUNCTION" "PLAY"の各インジケータが点滅します。

![](_page_8_Picture_24.jpeg)

Even if you have not completed all checks, you can proceed to the next step by simultaneously pressing the [FUNCTION (-)] and [PLAY (+)] buttons.

### 12. Effect Test

Pressing the [PLAY (+)] button enters the effect test. Use speakers and headphones to check the effect.

![](_page_8_Picture_28.jpeg)

1. Insertion Effect (Delay)

Pressing the [SHIFT] button enables you to hear a snare drum sound.

A delayed sound is heard 1.5 seconds later (the sound is repeated). Check the sound volume and quality.

![](_page_8_Picture_32.jpeg)

2. System Effect (Delay)

Pressing the [SHIFT] button enables you to hear a castanets sound. A delayed sound is heard 1.5 seconds later (the sound is repeated). Check the sound volume and quality.

![](_page_8_Picture_35.jpeg)

3. System Effect (Reverbrator)

Pressing the [SHIFT] button enables you to hear a snare drum sound with deep reverberation.

A delayed sound is heard 1.5 seconds later (the sound is repeated). Check the sound volume and quality.

![](_page_8_Picture_39.jpeg)

This completes all the tests. Turn off the power of the SK-500. 全てのチェックが完了しなくても [FUNCTION (-)] ボタンと [PLAY (+)] ボタンを同時に押すと次のテストに進むことが出来ます。

### 12.エフェクトテスト

[PLAY (+)] ボタンを押すとエフェクトテストに入ります。 発音を確認するためにスピーカまたはヘッドホンを使用してください。

インサーションエフェクト(ディレイ)
 [SHIFT] ボタンを押すとスネアドラムの音が聞こえます。
 初めの発音から 1.5 秒後に鳴るのがディレイ音です。(発音は繰
 り返されます)
 音量と音質をチェックしてください。

![](_page_8_Picture_46.jpeg)

システムエフェクト(ディレイ)
 [SHIFT] ボタンを押すとカスタネットの音が聞こえます。
 初めの発音から 1.5 秒後に鳴るのがディレイ音です。(発音は繰り返されます)音量と音質をチェックしてください。

![](_page_8_Picture_48.jpeg)

システムエフェクト(リバーブ)
 [SHIFT] ボタンを押すと深いリバーブがかかったスネアドラムの音が聞こえます。(発音は繰り返されます)
 音量と音質をチェックしてください。

![](_page_8_Picture_50.jpeg)

以上で全てのテストが終了です。 本体の電源を切って下さい。